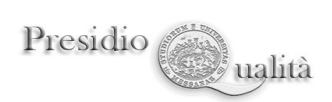

# Tutorial utilizzo piattaforma integrata I.D.R.A. SUA-TM/IS

## ACCESSO ALLA PIATTAFORMA

Collegarsi all'indirizzo: https://code.unime.it/terzamissione/

Accedere con le proprie credenziali istituzionali: utente@unime.it / password

| Institutional<br>Digital<br>Repository<br>Application                                                                                                    |                       |
|----------------------------------------------------------------------------------------------------|-----------------------|
| TERZA MISSIONE<br>Accedi con le tue credenziali SSO                                                                                                    | LOGIN                 |
| email di supporto: adigiacomo@unime.it<br>Università degli Studi di Messina<br>il Unità Staff Gestione Patrimonio Informativo<br>Unità di Coordinamento Tecnico Analisi dei Dati e Sistema di AQ | PASSWORD DIMENTICATA? |

# Sono previsti due tipologie di utenti: Dipartimenti e Ateneo

Indipendentemente dal tipo di utenza, accedendo verrà visualizzata la dashboard principale.

| STRUTTURA DI A                       | APPARTENENZA |
|--------------------------------------|--------------|
| SEZIONE                              | SEZIONE      |
| <b>Attività TM</b><br>2021-2022-2023 | SUA TM/IS    |
| Vai                                  | Vai          |

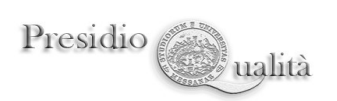

### **SEZIONE ATTIVITA TM**

La sezione "Attività TM" consente di popolare il database generale delle attività di Terza Missione svolta a livello dipartimentale o di Ateneo, secondo gli ambiti di attività previsti.

Alla medesima sezione può accedersi in qualsiasi momento dalla "barra dei menù". Nella figura seguente, ad esempio, è mostrato l'elenco Quadri previsti a livello dipartimentale.

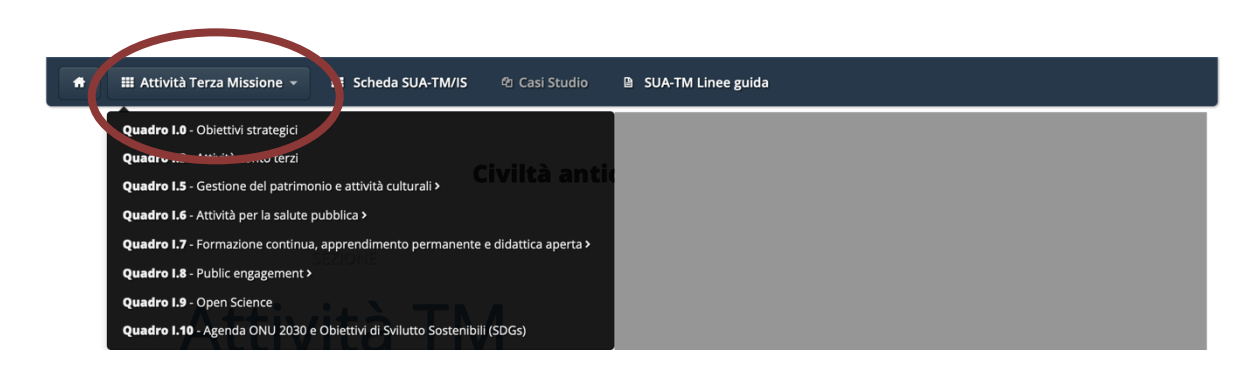

### **SEZIONE SUA-TM/IS**

La sezione "SUA TM/IS" consente di accedere alla sezione per la compilazione e generazione della "Scheda Unica Annuale Terza Missione e Impatto Sociale."

Alla medesima sezione può accedersi in qualsiasi momento dalla "barra dei menù".

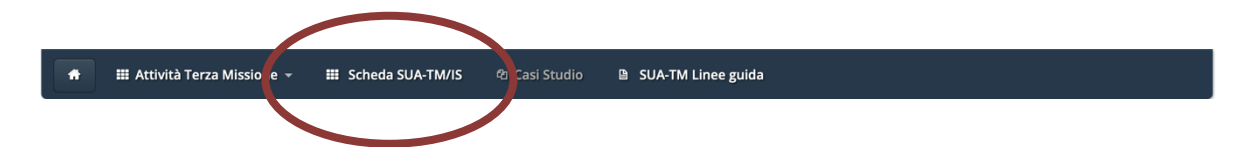

È una sezione dinamica, popolata automaticamente, prelevando le informazioni dalla base di dati della Terza Missione, dalla piattaforma di gestione del "Piano Integrato della Performance (PIAO) 2022-2024" e dalla piattaforma di gestione integrata della ricerca scientifica "IRIS"

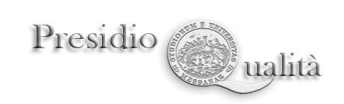

#### Università degli Studi di Messina

| SUA-TM/IS<br>Scheda Unica Annuale Terza Missione e Impatto Sociale |                                                                          |                                                    |  |
|--------------------------------------------------------------------|--------------------------------------------------------------------------|----------------------------------------------------|--|
| ELENCO SCHEDE IN ARCHIVIO                                          |                                                                          |                                                    |  |
| Anno                                                               | Descrizioni                                                              | Azioni                                             |  |
| 2022                                                               | Scheda Unica Annuale Terza Missione e Impatto Sociale (SUA-TM/IS) Aperta | 🗈 Visualizza 🗰 Monitoraggio 🖌 Riesame 🐚 Genera PDF |  |

Il bottone Visualizza mostra una anteprima della SUA-TM/IS.

Il bottone Monitoraggio visualizza delle statistiche riepilogative delle attività svolte.

Il bottone Riesame consente di accedere alla maschera del "Riesame".

Il bottone Genera PDF generà un PDF della SUA TM/IS che può essere condiviso o archiviato.

Nella figura seguente è mostrata la scheda che riguarda il riesame annuale delle politiche e dei risultati conseguiti relativi alla TM/IS ai fini della valutazione periodica nell'ottica del miglioramento continuo del Sistema AQ.

| RIESAME          |                                     |
|------------------|-------------------------------------|
| Anno             | 2023                                |
| Descrizione      |                                     |
| Allega documento | Scegli file nessun file selezionato |

🗹 Memorizza dati